# Coppermine

## Descripción

- Aplicación libre.
- Panel de administración sencillo.
- Opción de selección de lenguaje en varios idiomas, entre ellos el castellano.
- Rotación automática de las imágenes.
- Permite a los usuarios que visiten tu página subir crear sus propios álbumes y subir sus fotografías.
- Control de aprobación de los álbumes de los usuarios por el administrador.
- Búsqueda de archivos.
- Inserción de comentarios de los archivos.
- Votación de los archivos.

# Requisitos

- Servidor Web que soporte PHP (Recomienda Apache pero soporta también Microsoft Internet Information Server (IIS), Roxen WebServer, Abyss, JanaServer, ...)
- PHP (>=4.1.0)
- GD lib o Image Magick
- MySQL (>=3.23.23)

# Instalación

- Asegurarnos que tenemos GD lib (mirarlo en la configuración de php o crear una página en php que contenga úncamente lo siguiente "<?php phpinfo(); ?>", preferiblemente version 2.x) o Image Magick (<u>http://www.imagemagick.org/</u>), si no es así instalamos alguna de estas dos opciones (en mi caso usaré ImageMagick-6.2.2-1-Q16-windows-dll.exe, instalándolo en C:\ImageMagick-6.2.2-Q16 porque es importante que en el nombre de directorio donde lo instaléis no contenga espacios).
- Descargar el archivo de la web oficial (en mi caso el archivo "cpg1.3.3.zip") y descomprimirlo. Subirlo al ftp.
- Poner el directorio "albums" e "include" con permisos 755
- Abrir el navegador y poner la siguiente dirección: <u>http://www.tu\_servidor.com/direcctorio\_coppermine/install.php</u>
- Rellenamos los siguientes campos:
  - Username: nombre de la cuenta del administrador (por ejemplo "administrador")
  - Password: contraseña de la cuenta del administrador (wq34er476\_-∉#~\*)
  - MySQL Database Name: nombre de la base de datos que bamos a usar (coppermine)

- MySQL Username:nombre del usuario con el que accedermos a la base de datos (root)
- MySQL Password: contraseña del usuario con el que accedermos a la base de datos(contraseña\_de\_root)
- o (Y si instalamos ImageMgick)
- ImageMagick path: C:/ImageMagick-6.2.2-Q16 (Observar que pongo / en vez de \)
- Y presionamos el botón.
- Ahora ya tenemos instalado Coppermine.

## Configuración post-instalación

- Como administrador, hacemos click en "Config" y cambiamos:
  - o "Nombre de la galería" (por ejemplo "Galería de Abansys").
  - o "Descripción de la galería" ("Dominios y alojamientos web").
  - o "Correo electrónico del administrador" ("<u>yo@mail.com</u>").
  - o "Idioma" ("Spanish").
- En este momento y tenemos la galería configurada correctamente.

# Opciones de configuración

- Aprobar uploads: Si en "Config" activamos "Notificar al administrador de archivos añadidos esperando autorización" y configuramos adecuadamente "Grupos", cada vez que un usuario suba un archivo ("Añadir fichero") este se quedará a la espera de que el administrador lo autorice y el administrador recibirá un email para notificárselo.
- Config: aquí tenemos casi todas las opciones de configuración. Las más relevantes son:

#### • Parámetros generales

- Nombre de la galería
- Descripción de la galería
- Correo electrónico del administrador
- Dirección web asociada a 'Ver más fotos' en las ecards

#### • Idioma, temas (aspecto) y juego de caracteres

- Idioma
- Tema (Aspecto)

#### o Aspecto de la lista de álbum

• Contenido de la página principal

## • Vista de imágenes y configuración de comentarios

- Filtrar palabras malsonantes en los comentarios
- Mostrar tira de película

## • Configuración de archivos y thumbnails

- Calidad para los ficheros JPEG
- Configuración avanzada de archivos y thumbnails
- Tipos de imágenes admitidas
- Tipos de archivos de video admitidos
- Tipos de archivos de sonido admitidos
- Tipos de documentos admitidos
- Modo por defecto para los directorios
- Modo por defecto para los archivos

## • Configuración de usuarios

- Permitir el registro de nuevos usuarios
- Registro de usuarios requiere verificación de email
- Los usuarios pueden tener álbum privados (Nota: si cambias de 'si' a 'no' todos los álbumes privados que existan se convertirán en públicos)
- Notificar al administrador de archivos añadidos esperando autorización

## Campos extra para descripción de imágenes (dejar en blanco si no se usan)

- Álbumes: podemos crear, editar o borrar los álbumes, observar que un álbum pertenece a una categoría, para facilitar la administración de los mismos.
- Categorías: desde aquí podemos crear, editar o borrar toda la jerarquía de categorías de nuestra galería. Hay que tener en cuenta que en la página principal van a aparecer: una entrada a las galerías de los usuarios, una entrada por cada categoría base, una entrada por cada álbum de una categoría base y una entrada por cada categoría hija.
- Usuarios: en esta opción podemos crear, editar o borrar usuarios; a la hora de crear un usuario, aparte de los datos personales, es importante prestar atención al campo "Grupo de usuarios" que va a ser el que defina lo que puede o no puede hacer.

- Grupos: aquí vamos a poner las restricciones a los grupos de usuarios. Los campos más importantes son:
  - Cuota de disco: el espacio que van a poder ocupar los archivos de un usuario
  - o Pueden valorar ficheros
  - Pueden enviar postales
  - o Pueden añadir comentarios
  - Pueden añadir ficheros
  - Aprobación álbum público (1)
  - o Pueden tener galerías personales
  - Aprobación álbum privado (2)
- Expulsar usuarios: en esta opción podemos expulsar usuarios por su nombre de usuario o ip, las expulsiones pueden tener una fecha de caducidad o ser permanentes.
- Mostrar postales: si activamos la opción de "Guardar postales" en "Config", aquí podremos ver las postales enviadas.
- Comentarios: muestra los comentarios publicados, pudiendo borrarlos.
- Añadir ficheros (Batch): Esta función te permite añadir de forma automática los ficheros que hayas subido a tu servidor mediante FTP.
- Admin Tools: configuración en lo que se refiere al manejo de imágenes (Actualizar thumbs y/o tamaños de imágenes, Borrar títulos de ficheros,...).
- Mi perfil: Para cambiar los datos referidos al perfil del usuario actual.

# Opciones de los usuarios

- Lista de álbumes: Muestra todas las categorías de álbumes.
- Mi galería: Muestra los álbumes del usuario autentificado.
- Modo usuario/ Modo administrador: el modo administrador nos permite gestionar nuestros álbumes, el modo usuario no.
- Añadir fichero: Sirve para añadir ficheros a nuestros álbumes; para ello seleccionamos el archivo, le indicamos el álbum, un título para el archivo, una descripción y unas palabras claves, es importante seleccionar las palabras claves porque son las que se van a usar a la hora de realizar una búsqueda.
- Logout [\_usuario\_]: Cierra la sesión de usuario.
- Últimos archivos: Últimos archivos que se subieron y aprobaron al servidor.
- Últimos comentarios: Muestra los últimos comentarios que se realizaron.

- Más vistos: Archivos más vistos.
- Más valorados: Archivos más valorados.
- Mis favoritos: Archivos favoritos del usuario.
- Buscar: Búsqueda de archivos.
- Opciones adicionales en modo administrador:
- Crear/ ordenar álbumes: Gestión de los álbumes.
- Modificar mis álbumes: Cambia los detalles y permisos de un álbum.
- Mi perfil: Cambia los datos del perfil del usuario.

## Ejemplos

- Tienda online de viajes
  - http://www.topofertas.com/modules.php?name=coppermi ne
- Recetas de cocina
  - http://www.mundorecetas.com/recetas-decocina/modules.php?name=coppermine

## Enlaces

- Página oficial (aquí hay de todo, desde tutoriales a traducciones, templates, módulos, ...)
  - http://coppermine.sourceforge.net/

#### Autor: Daniel Monedero Tórtola

This work is licensed under the Creative Commons Attribution-NonCommercial-ShareAlike 2.5 Spain License. To view a copy of this license, visit http://creativecommons.org/licenses/by-nc-sa/2.5/es/ or send a letter to Creative Commons, 543 Howard Street, 5th Floor, San Francisco, California, 94105, USA.